Bilder vom lokalen PC zum Server hochladen

Eine einfache Möglichkeit Bilder für die spätere Aufnahme in die Webseiten hochzuladen ist im Benutzerdialog.

1. Hierzu den Link Mein Konto (immer links unten auf der Webseite) auswählen

| User menu                                                                                              |                                                                                                    | -                                                                                                    |                                                                                                    |                                                                                                    |
|----------------------------------------------------------------------------------------------------|----------------------------------------------------------------------------------------------------|----------------------------------------------------------------------------------------------------|----------------------------------------------------------------------------------------------------|----------------------------------------------------------------------------------------------------|
| <ul><li>Mein Konto</li><li>Abmelden</li></ul>                                                          |                                                                                                    |                                                                                                    |                                                                                                    |                                                                                                    |
| 2.<br>3. Dann kommt die gleiche Seite wie direkt nach dem Anmelden:<br>4. Nun den File browser wählen: |                                                                                                    |                                                                                                    |                                                                                                    |                                                                                                    |
| nt                                                                                                    |                                                                                                    |                                                                                                    |                                                                                                    |                                                                                                    |
| Ansicht Bearbeiten Shortcuts Seitenb                                                                   | Seitenbesuche protokollieren File browser                                                                                                    |                                                                                                    |                                                                                                    |                                                                                                    |
| 🚖 Upload 🔡 Thumbnails 🙁 Löschen 🖷 Größe ändern                                                         |                                                                                                    |                                                                                                    |                                                                                                    |                                                                                                    |
| :                                                                                                    | ×                                                                                                    | Größe↓                                                                                                    | Breite                                                                                                    | Höhe                                                                                                    |
| Datei auswählen Keine Dateusgewählt                                                                    |                                                                                                    | 67.19 KB                                                                                                    | 0                                                                                                    | 0                                                                                                    |
|                                                                                                    |                                                                                                    | 117.29 KB                                                                                                    | 0                                                                                                    | 0                                                                                                    |
| THUMB (90X90)                                                                                          | Website                                                                                                    | 170.62 KB                                                                                                    | 0                                                                                                    | 0                                                                                                    |
| SMALL (50X50)                                                                                          |                                                                                                    |                                                                                                    |                                                                                                    |                                                                                                    |
| BIG (180X180)                                                                                          |                                                                                                    |                                                                                                    |                                                                                                    |                                                                                                    |
|                                                                                                    | User menu<br>Mein Konto<br>Abmelden<br>Dann kommt die gleiche Seite wie direkt nac<br>Nun den File browser wählen:<br>Masicht Bearbeiten Shortcuts Seitenb<br>Upload Thumbnails & Löschen G<br>DATEI<br>Datei auswählen Keine Dateusgewählt<br>CREATE THUMBNAILS<br>THUMB (90X90)<br>SMALL (50X50)<br>BIG (180X180) | User menu<br>Mein Konto<br>Abmelden<br>Dann kommt die gleiche Seite wie direkt nach dem Ann<br>Nun den File browser wählen:<br>Masicht Bearbeiten Shortcuts Seitenbesuche prot<br>Upload Thumbnails & Löschen Größe änder<br>DATEI<br>Datei auswählen Keine Dateusgewählt<br>CREATE THUMBNAILS<br>THUMB (90X90)<br>SMALL (50X50)<br>BIG (180X180) | User menu<br>• Mein Konto<br>• Abmelden<br>Dann kommt die gleiche Seite wie direkt nach dem Anmelden:<br>Nun den File browser wählen:<br>nt<br>Ansicht Bearbeiten Shortcuts Seitenbesuche protokollieren<br>↓ Upload II Thumbnails ★ Löschen II Größe ändern<br>↓ Upload II Thumbnails ★ Löschen II Größe ändern<br>↓ Upload II Thumbnails ★ Löschen II Größe ändern<br>↓ II Größe i II Thumbnails ↓ Löschen II Größe i II Thumbnails ↓ Löschen II II Thumbnails ↓ Löschen II Thumbnails ↓ Löschen II Thumbnails ↓ Löschen II T | User menu     • Mein Konto     • Abmelden     Dann kommt die gleiche Seite wie direkt nach dem Anmelden:     Nun den File browser wählen:     nu den File browser wählen:     Ansicht   Bearbeiten     Shortcuts   Seitenbesuche protokollieren     File browser     Upload   Thumbnails     X   Größe ändern     Datei auswählen   Keine Dateusgewählt     CREATE THUMBNAILS   Website 170.62 KB     THUMB (90X90)   SMALL (50X50)     BIG (180X180)   Home Seiten Seitenbesuche Seitenbesuche |

- Hier kann nun Datei für Datei ausgewählt und in das eigene Verzeichnis hochgeladen werden.
  Es können auch zusätzlich kleine Versionen beim Upload erstellt werden (THUMB, SMALL, BIG)
- 6. Die Dateien stehen nun für die Inhaltspflege zur Verfügung

🚖 Upload